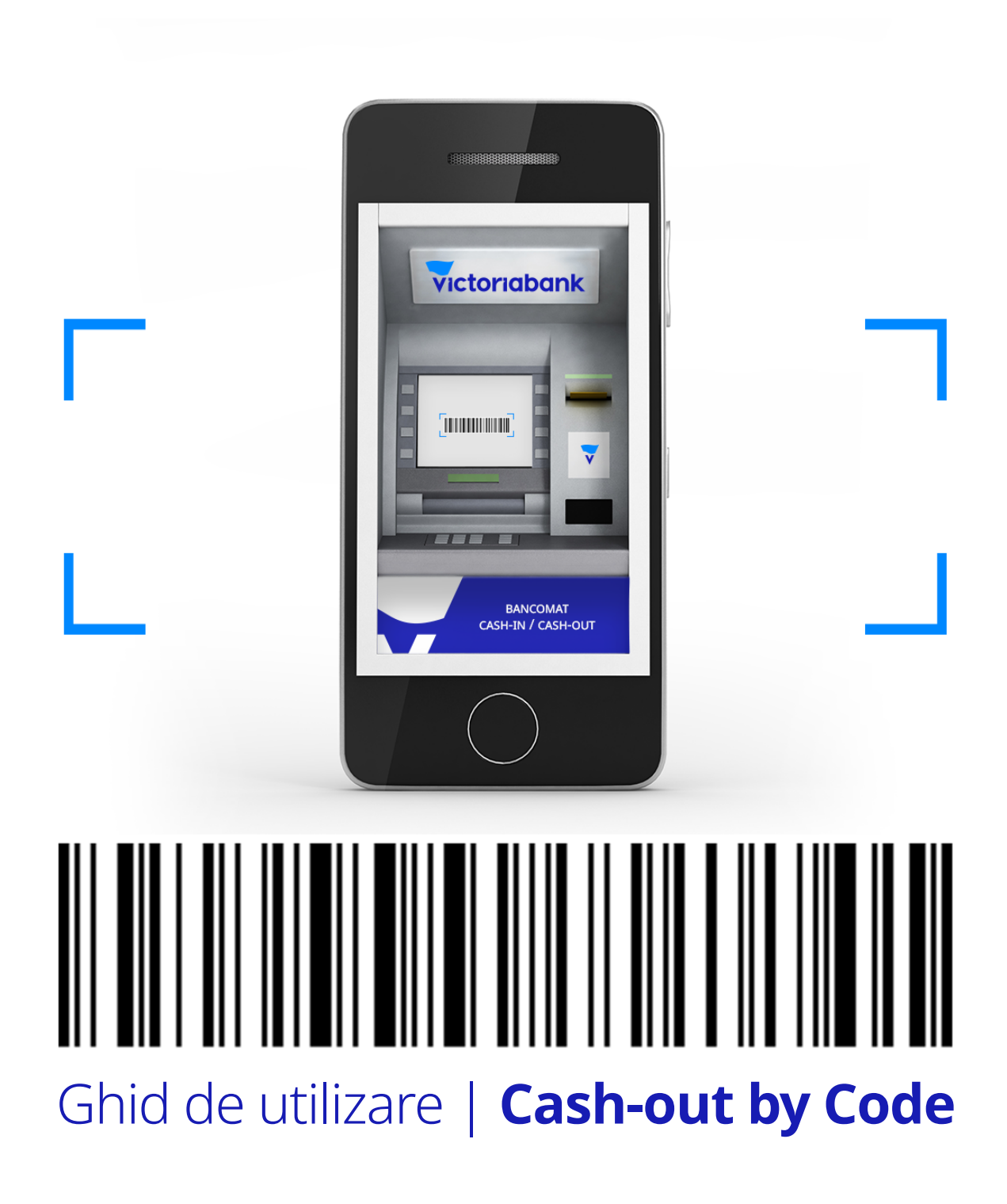

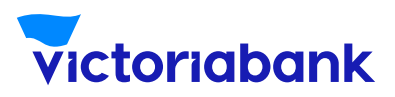

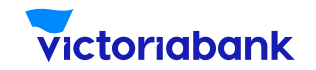

La accesarea oricărui card, din meniul "Servicii", selectează "Cash-Out by Barcode".

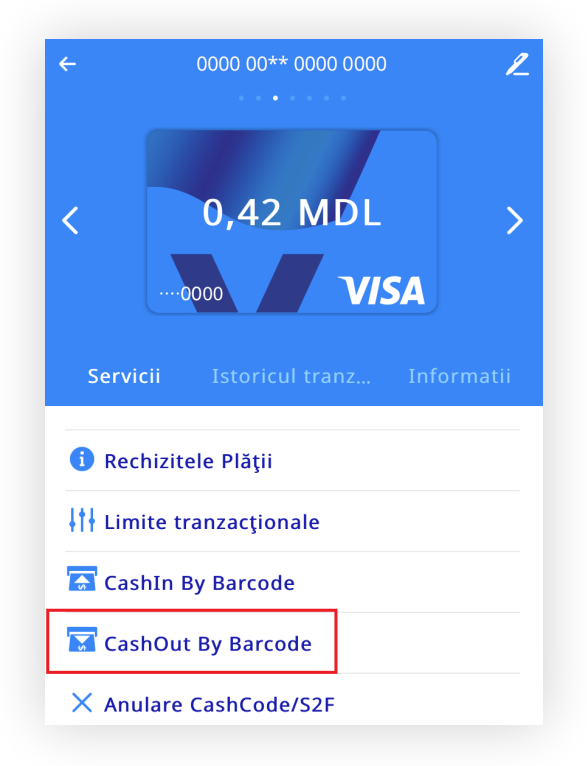

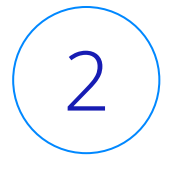

1

Introdu valuta și suma spre eliberare la bancomat și apasă "Continuați".

| valuta |      |      |       |
|--------|------|------|-------|
|        |      |      | MDL 🗸 |
| suma   |      |      |       |
|        |      |      | 50 🗸  |
| 50     | 100  | 300  | 500   |
| 1000   | 2000 | 3000 |       |

1

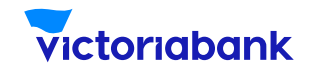

3

În aplicația VB24 Mobile se va afișa automat codul "Cash by Code" (cod cu bare/ cod de unică folosință din 10 cifre), pe care îl vei utiliza pentru extragerea numerarului făra card la bancomatul Victoriabank.

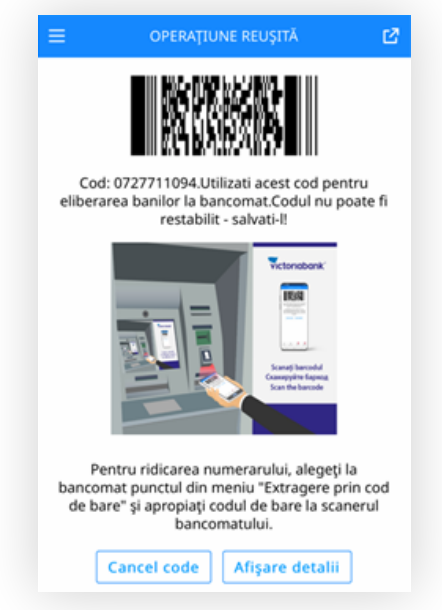

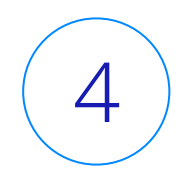

Poți partaja Codul "Cash by Code" chiar și unui prieten pentru a extrage banii la un bancomat Victoriabank, apăsând butonul "share" –> ca în imaginea de mai jos.

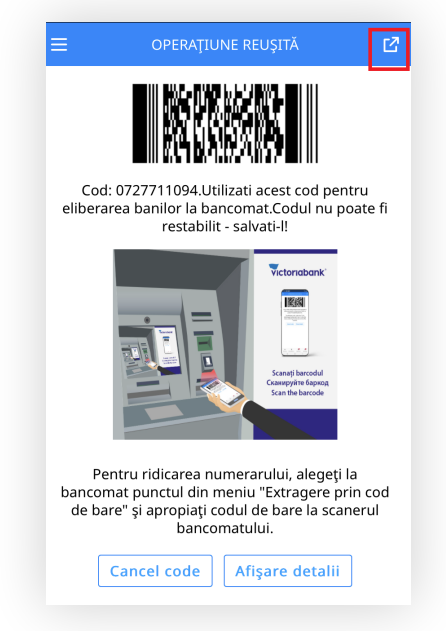

2

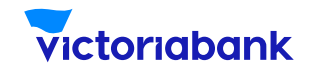

Partajarea codului o poți efectua prin intermediul canalului de mesagerie pe care îl utilizezi, cum ar fi: whatsapp, viber, telegram, sms, etc.

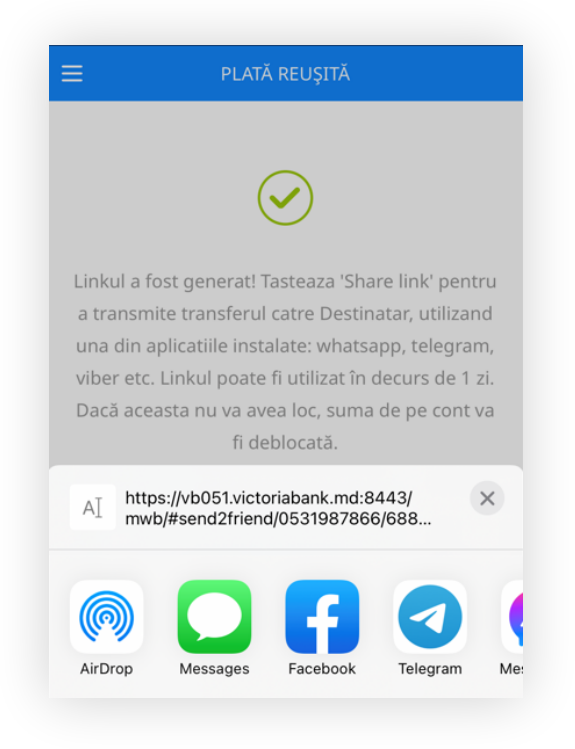

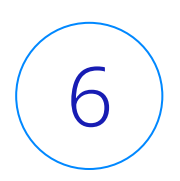

5

Mergi la cel mai apropiat bancomat Victoriabank și accesează butonul "Operațiuni fără card" (la fel poate face și prietenul tău care a primit codul "Cash by Code" de la tine).

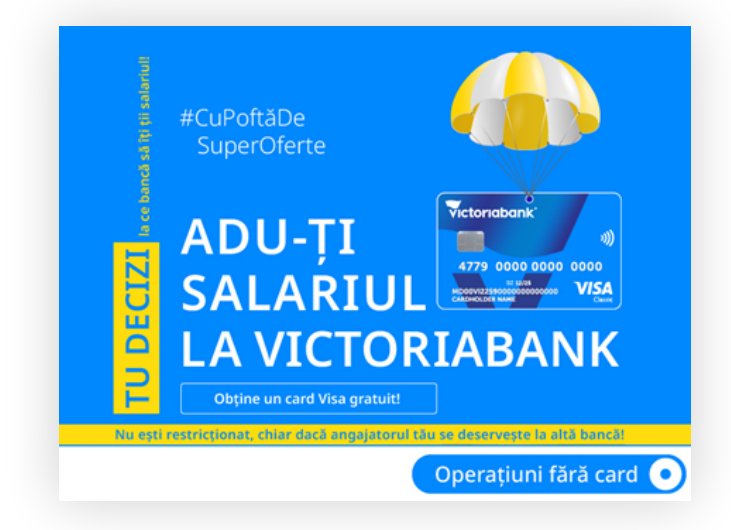

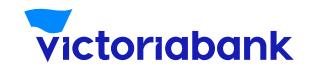

7

Scanează codul cu bare "Cash by Code" din aplicația VB24 Mobile, în compartimentul de citire a codului de la bancomat.

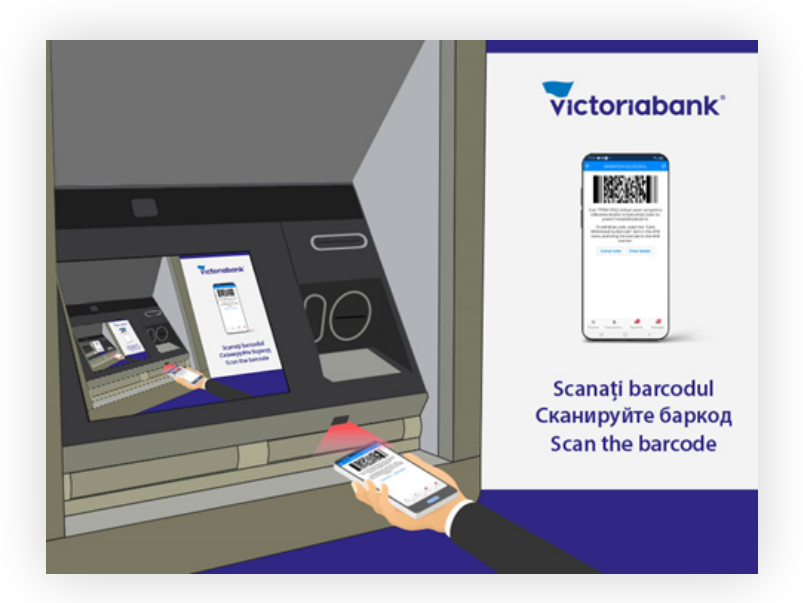

#### Notă

În cazul în care echipamentul de citire a codului cu bare este defect sau bancomatul nu este dotat cu funcția de citire a codului cu bare, introdu codul numeric format din 10 cifre din aplicația VB24 Mobile, în câmpul special de la bancomat.

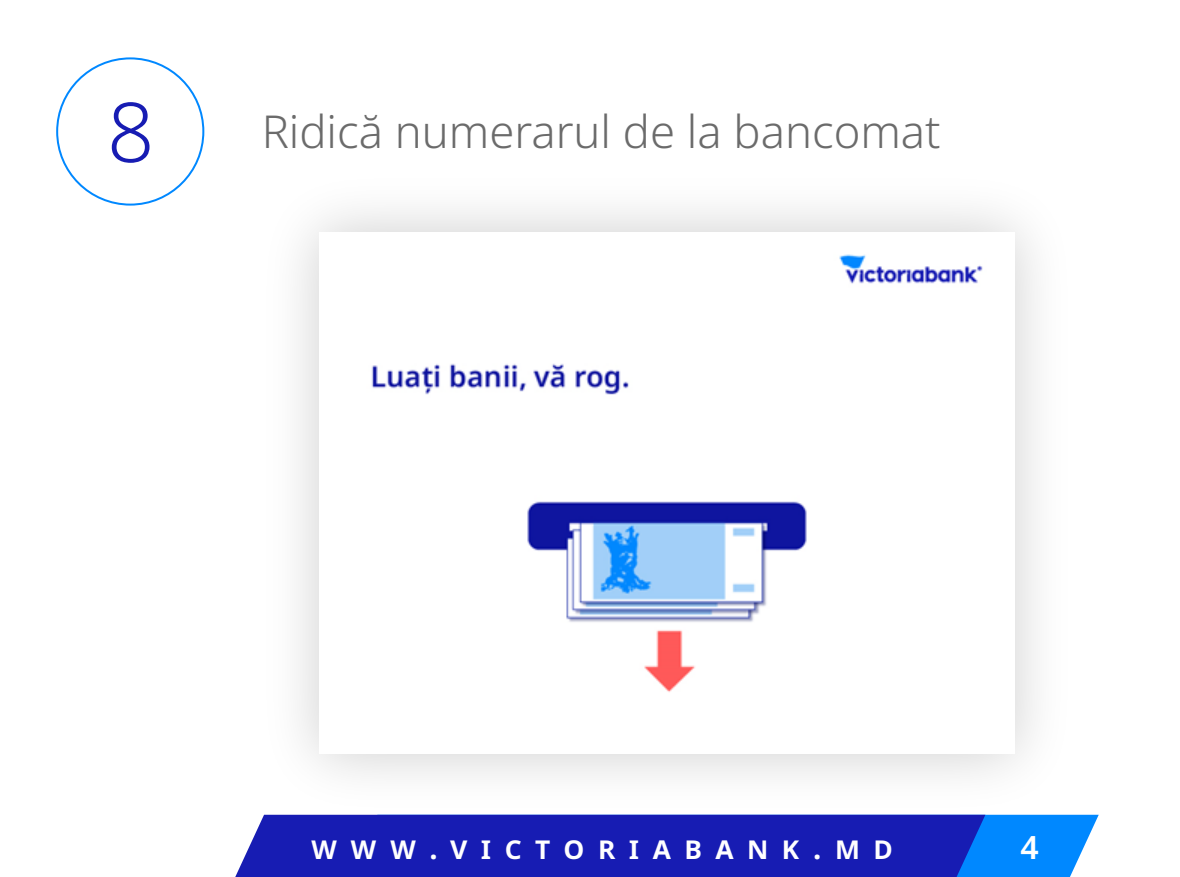

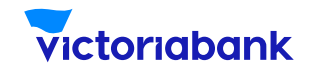

9

În cazul în care ai greșit destinatarul, să știi că transferul "Cash by Code" poate fi anulat în VB24 Mobile înainte ca acesta să primească banii la bancomat.

Cum faci asta?

La accesarea cardului de pe care ai efectuat transferul, din meniul "Servicii", selectează " Anulare Cash Code/S2F".

Dacă ai mai multe coduri active "Cash by Code", selectează-l pe cel pe care vrei să-l anulezi, apoi accesează butonul "Continuați".

| ÷                    | 0000 00** 0000 0000 | ← CODUL DE ANULARE PENTRU RETRAGEREA                          |
|----------------------|---------------------|---------------------------------------------------------------|
| Servi                | 0,42 MDL<br>VISA    | codul activ<br>25-MAY-2022 17:33 ( 50.00 MDL) V<br>Continuati |
| 1 Rechizitele Plății |                     |                                                               |
| ↓†∔ Lim              | ite tranzacționale  |                                                               |
| 🚡 Cas                | hIn By Barcode      |                                                               |
| CashOut By Barcode   |                     |                                                               |
| × Anu                | ulare CashCode/S2F  |                                                               |

#### Notă

La selectarea opțiunii de anulare în VB24 Mobile, banii se deblochează, iar suma va deveni imediat accesibilă pe contul de card. În cazul în care nu vei anula codul, să știi că acesta va fi activ timp de 24 ore din momentul generării, iar suma operațiunii va fi blocată în contul de card. Suma operațiunii se va debloca și va fi accesibilă pe contul de card după 24 ore din momentul generării codului.

W W W . V I C T O R I A B A N K . M D

5